Please use the link below to access Infinite Campus Parent Portal.

https://newmantx.infinitecampus.org/campus/portal/newman.jsp

Click on the link next to "If you have been assigned a Campus Portal Activation Key."

| Infinite<br>Campus                                                                                                    | Transforming K12 Education®                                           |  |
|----------------------------------------------------------------------------------------------------|-----------------------------------------------------------------------|--|
|                                                                                                    | Campus Portal                                                         |  |
| Username Password Sign In  Problems logging in? If you have been assigned a Campus F If you do not have an Activation Key, o Tell me more! | NEWMAN INTERNATIONAL ACADEMY OF ARLINGTON                             |  |
| E                                                                                                    | glish ▼<br>€2003-2018 Infinite Campus, Inc.<br>www.infinitecampus.com |  |

Enter the Activation Key, from the parent letter. Then click "Submit."

| Activating your Campus Portal parent portal account is<br>easy. All you need is your Campus Portal Activation Key<br>sent to you by your child's school. |
|----------------------------------------------------------------------------------------------------|
|                                                                                                    |
| Activation Key                                                                                                    |
| {                                                                                                    |
| Submit                                                                                                    |

Next, create a username and password for the Campus Portal account. Enter the password a second time to verify and then click "Create Account."

| Campus Portal                                                                                                    |
|----------------------------------------------------------------------------------------------------|
| Campus Portal account creation NEWMAN INTERNATIONAL ACADEMY OF ARLINGTON                                                                                                    |
| Welcome       you are now ready to create your Campus Portal account. You must enter a user name and password that you will use to access Campus Portal in the future.         Username |

If the username and password are accepted, a message will come up saying, "Campus Portal account creation successful!" Click on the link, "Click here" to log in to the Portal.

| Campus Port                                                                                                    | al |
|----------------------------------------------------------------------------------------------------|----|
| Campus Portal account creation<br>successful!         NEWMAN INTERNATIONAL ACADE: OF ARLINGTO           Congratulations! You have successfully created your Campus Portal account. Click here to enter Campus Portal<br>login page. | N  |
|                                                                                                    |    |

The system will automatically log into the older version of Campus Portal. This version will be removed eventualy, so getting used to the newer version of the page will be helpful. Click on option, in green, to "Try the new Campus Parent."

| Campus                  | Portal SELECT A STUDENT -           | Welcome | Try the new Campus Parent | Infinite |
|-------------------------|-------------------------------------|---------|---------------------------|----------|
| Family                  | District Announcements - 0 messages |         |                           |          |
| Messages                | School Announcements - 0 messages   |         |                           |          |
| Discussions >           | Tubox - 0 messages                  |         |                           |          |
| Household Information > |                                     |         |                           |          |

The first page available will be the Message Center. The district/school can place announcements on this page. The Inbox is where parents will receive messages from teachers, the school, or the district.

| ≡              | Infinite<br>Campus |                     | <b>*</b> 99 | - |
|----------------|--------------------|---------------------|-------------|---|
| 🗐 Pa           | rent 🔻             | Message Center      |             |   |
| Messa<br>Today | age Center         | Announcements Inbox |             |   |
| Week           | y Overview         | No Announcements.   |             |   |
| Assigr         | nments             |                     |             |   |
| Grade          |                    |                     |             |   |

At the top right corner, clicking on the icon of the person will give you the options for Settings, Give Feedback, and Log Off.

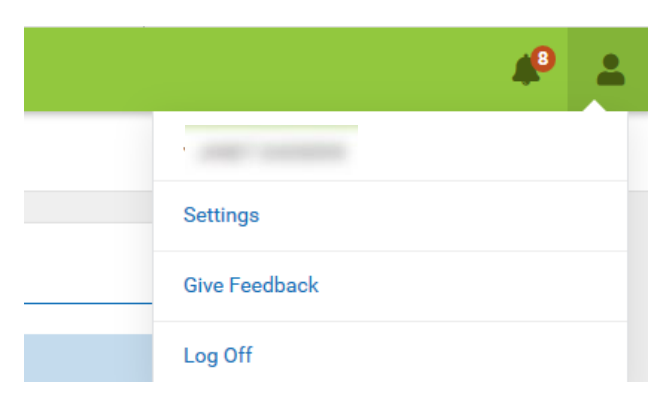

Clicking on Settings will show two options: Notification Settings and Account Settings.

| Notification Settings | > |
|-----------------------|---|
| Account Settings      | > |

Notification Settings will allow you to decide what notifications should be sent to your account.

| Notification        | Settings                                                |
|---------------------|---------------------------------------------------------|
| Select notification | is to receive. Notifications are deleted after 30 days. |
| Assignment is       | scored                                                  |
| Less than 75%       |                                                         |
| ✓ Grade is updat    | ed                                                      |
| All grades          |                                                         |
| ✓ Attendance is     | marked as absent or tardy                               |

Account Settings provides a place to enter an account security email that can be used if you get locked out of your account, as well as an option to update your password.

| ccount Settings                |        |
|--------------------------------|--------|
| Account Security Email No data | Add    |
| Password                       | Update |

The symbol of the bell will display a number if there are any notifications available. Clicking on the bell will show notifications based on what has been set in notification settings.

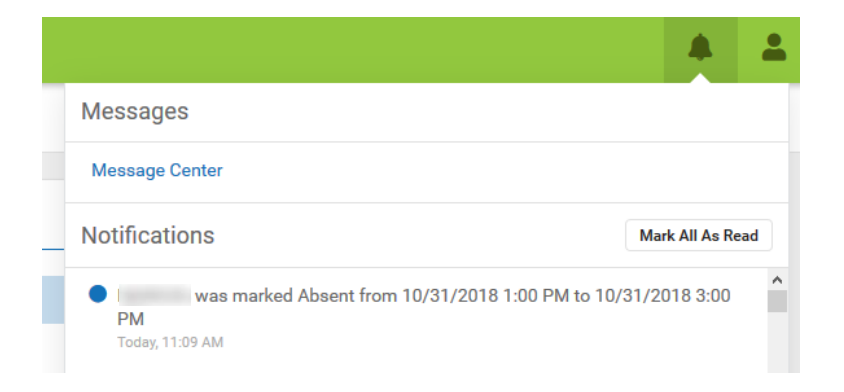

On the left hand side of the screen, there will be a menu of options, each of which will show different information related to your child.

**Today** gives an overview of the student's schedule for the day as well as any assignments that are due. If the assignment is marked by the teacher as "turned in" or "missing", a message will be shown under the assignment.

|                          |                                    |   |                                       | <b>#</b> 2 |   |
|--------------------------|------------------------------------|---|---------------------------------------|------------|---|
| 🗧 Parent 🔻               | Today Wednesday, October 24th 2018 |   |                                       |            | ^ |
| Message Center           | Assignments Due Today              |   | Q2 (10/16 - 01/04)                    |            |   |
| loday<br>Weekly Overview | Ch. 2 Quick Check<br>Geometry H    | > | (DAY: A DAY)                          |            |   |
| Assignments<br>Grades    | Ch. 2 Vocab<br>Geometry H          | > | A1<br>7:30AM - Ath1Boys/Soc<br>8:40AM |            |   |
| Grade Book Updates       |                                    |   | A2<br>8:45AM - Theater Art1Beg        |            |   |
| Schedule                 | Assignments Due Tomorrow           |   | 9:55AM                                |            |   |
| Reports                  | Quick Write 2.4<br>English 1 H/PAP | > | A3<br>10:00AM - Geometry H            | 100 Tan    |   |
| Academic Plan            | Quiz 1<br>English 1 H/PAP          | > | 11:10AM                               |            |   |

The top corner of the page displays the student's name. If you have more than one student in Newman, you can click on the name that is displayed and then choose any other students' names.

| Q2 (10/16 - 01/04) |  |
|--------------------|--|
| (DAY: B DAY)       |  |

**Weekly Overview** will give an overview of the assignments that are currently due. You can look at previous weeks, as well as look forward to future weeks, by clicking "Previous" or "Next."

| 🗧 Parent 🔻      | Weekly Overview                        |            |           |         |
|-----------------|----------------------------------------|------------|-----------|---------|
| Message Center  | This Week 10/22-10/26                  | < Previous | O Current | Next >  |
| Today           | Monday 10/22                           |            |           |         |
| Weekly Overview | Vocab 2 CrossWord                      |            | (*        | 100%)   |
| Assignments     | Theater Art1Beg                        |            |           | 100.0)  |
| Grades          | Vocab 2 Word Search<br>Theater Art1Beg |            | (1        | 100%) > |

**Assignments** will show a grade that has been assigned for each assignment. If teachers select "turned in" or "missing" for any assignment, there will be a message under the name of the course.

| Parent 🔻                         | Assignments                     |          | M   |
|----------------------------------|---------------------------------|----------|-----|
| Message Center                   | Missing Current Term            | Tod      | lay |
| Today<br>Weekly Overview         | Wednesday 10/24 TODAY           |          |     |
| Assignments                      | Ch. 2 Quick Check<br>Geometry H | >        | Þ   |
| Grades                           | Ch. 2 Vocab                     |          |     |
| Grade Book Updates<br>Attendance | Geometry H TURNED IN            | (100%) > | Þ   |

**Grades** will show current and previous overall averages for each class. Click "Previous" to see posted report card grades and comments from the previous Quarter. Click "Current" to see the in progress grades for each class.

## Previous

| irades             |            |           |      |   |
|--------------------|------------|-----------|------|---|
| Q1 (08/15 - 10/15) | < Previous | O Current | Next | > |
| Ath1Boys/Soc       |            |           |      | - |
| Nine Weeks Grade   |            |           | 100  | > |
| Biology            |            |           |      | _ |

## Current

| Grades           |            |           |                |
|------------------|------------|-----------|----------------|
| Q2 (10/16-01/04) | < Previous | O Current | Next >         |
| Ath1Boys/Soc     |            |           | -              |
| Nine Weeks Grade |            |           |                |
| Exam Grade       |            |           |                |
| Semester Grade   |            | In-       | 100 > progress |
| Biology          |            |           | -              |

| 🗏 Parent 🔻               | Grade Book Updates                 |        |   |
|--------------------------|------------------------------------|--------|---|
| Message Center           | Recent Updates                     |        |   |
| Today<br>Weekly Overview | Quick Write 2.3<br>English 1 H/PAP | (100%) | > |
| Assignments              | Warm Up<br>Theater Art1Beg         | (100%) | > |
| Grades                   | Warm Up                            | (100%) | > |
| Grade Book Updates       | Vestor at                          |        |   |
| Attendance               | Vocad 2 Test<br>Theater Art1Beg    | (103%) | > |

Grade Book Updates will show any recent updates done to grades/assignments.

Attendance gives an overview of the number of absences for each course.

| 🗐 Parent 🔻         | Attendance       |          |              |        |
|--------------------|------------------|----------|--------------|--------|
| Message Center     | Q2 (10/16-01/04) | < Previo | us 🔿 Current | Next > |
| Today              | COLIDSE          | ARCENT   | TADDY        |        |
| Weekly Overview    | Adviser: 00      | ADSENT   | O            |        |
| Assignments        | Advisory 09      | 1        |              |        |
| Grades             | Ath1Boys/Soc     | 0        | 0            | >      |
| Grade Book Updates | Biology          | 1        | 0            | >      |
| Attendance         | English 1 H/PAP  | 1        | 0            | >      |
| Schedule           | Geometry H       | 0        | 0            | >      |
| Reports            |                  |          |              |        |

Schedule can be used to see the most updated schedules, with teacher names and room numbers.

| 🗏 Parent 🔻         | Schedule                           |                 |        |                       |  |  |
|--------------------|------------------------------------|-----------------|--------|-----------------------|--|--|
| Message Center     | Q2 (10/16-01/04)                   |                 | < Prev | ious 🔿 Current Next > |  |  |
| Today              |                                    |                 |        |                       |  |  |
| Weekly Overview    | DAY: A DAY                         |                 |        |                       |  |  |
| Assignments        | A1<br>7:30AM - 8:40AM              | Ath1Boys/Soc    |        |                       |  |  |
| Grades             |                                    |                 |        |                       |  |  |
| Grade Book Updates | <b>A2</b><br>8:45AM - 9:55AM       | Theater Art1Beg |        |                       |  |  |
| Attendance         | A3                                 | Geometry H      |        |                       |  |  |
| Schedule           | 10:00AM - 11:10AM                  |                 |        |                       |  |  |
| Reports            | <b>CoCurr</b><br>11:15AM - 12:45PM | HS Chess        |        |                       |  |  |

| 🗏 Parent 🔻         | Reports          |   |
|--------------------|------------------|---|
| Message Center     | Student Schedule | > |
| Today              |                  |   |
| Weekly Overview    |                  |   |
| Assignments        |                  |   |
| Grades             |                  |   |
| Grade Book Updates |                  |   |
| Attendance         |                  |   |
| Schedule           |                  |   |
| Reports            |                  |   |
| More               |                  |   |
|                    |                  |   |

**Reports** gives the option to print schedules and any other reports that are made available by the district.

**More** includes demographics information, behavior, and important school dates. Here, you can request to update phone numbers, addresses, information about students, emergency contacts, emails, and more. The updates come as a request to Office Coordinators, who can then approve the changes in information.

| 🗧 Parent 🔻                   | More                |   |
|------------------------------|---------------------|---|
| Message Center               | Address Information | > |
| Today                        |                     |   |
| Weekly Overview              | Behavior            | > |
| Assignments                  | Demographics        | > |
| Grades<br>Grade Book Updates | Family Information  | > |
| Attendance                   | Important Dates     | > |
| Schedule                     |                     |   |
| Reports                      |                     |   |
| More                         |                     |   |

Address Information shows the phone number and address that is on file in the system. Click update to request any changes to the information on file. Enter the new information and click Update again to save. The request will go to the school's Office Coordinator, who will then approve the change. This process may take a few days.

| No        | Update |
|-----------|--------|
| 100 May - | Update |
|           |        |

**Behavior** shows the event date, time, type, and the role of the student involved in any kind of disciplinary action.

| 3ehavior            |                      |           |                 |                     |                                   |
|---------------------|----------------------|-----------|-----------------|---------------------|-----------------------------------|
| Date/Time           | Event                | Role      | Demerits/Points | Response (Duration) | Resolution (Date/Time)            |
| 10/25/2018 12:17 PM | Principal's Award    | Recipient | 0               |                     | Certificate (10/25/2018 12:21 PM) |
| 10/25/2018 11:29 AM | Infraction - Uniform | Offender  | 0               |                     | Detention (10/25/2018 12:02 PM)   |

**Demographics** lists the student's information as well as Non-Household Relationships (emergency contacts), which can also be updated through the system.

| Student Demographics                    |      |  |
|-----------------------------------------|------|--|
| 10.00                                   |      |  |
|                                         | <br> |  |
| 10.<br>                                 |      |  |
| Update                                  |      |  |
| Non-Household Relationships             |      |  |
| There are no contacts for this student. |      |  |
| Add                                     |      |  |

**Family Information** displays contact information as well as relationships within a household. This information can be updated as well.

| -  |  |        |
|----|--|--------|
|    |  |        |
|    |  | Update |
|    |  |        |
| -  |  | Update |
| 10 |  | Update |